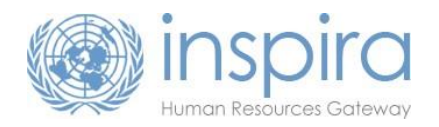

This guide provides instructions for staff members under consideration for the grant of a continuing appointment in accordance with ST/SGB/2012/11. Staff members may review their information in inspira and provide supporting documentation if necessary. The review of information by staff members is not required in order to be eligible for a continuing appointment.

For further information, including important deadlines and FAQs, please visit the <u>Continuing Appointment page on the HR Portal</u>.

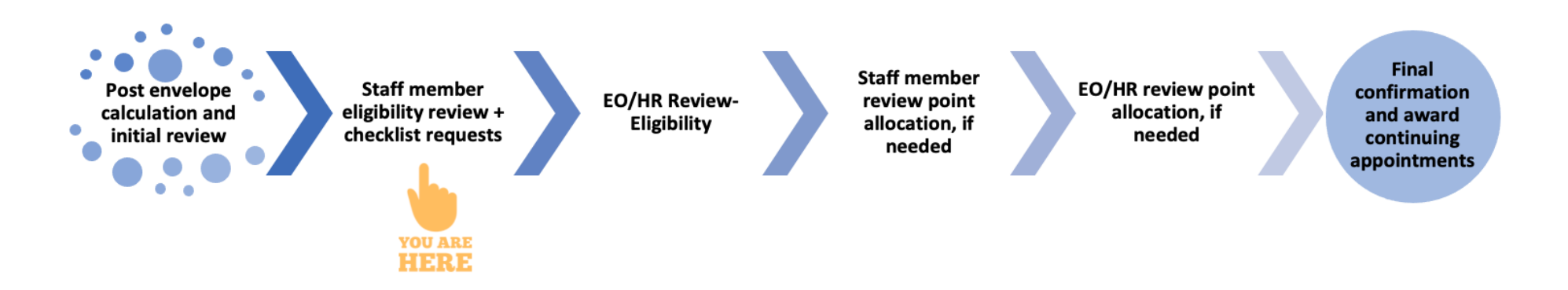

### **Click on the following for instructions:**

| Staff member review of eligibility information in inspira                                                                    | 2   |
|----------------------------------------------------------------------------------------------------|-----|
| Attaching documentation                                                                                                    | . 4 |
| Years of Service                                                                                                    | 5   |
| Performance Rating                                                                                                    | 6   |
| Disciplinary Measures                                                                                                    | 7   |
| Review by a review body (CRB/FCRB+), Mandatory Retirement, Not Locally Recruited in Missions, or Not Serving in<br>ICTY/ICTR | 8   |
| Complete and Submit for Review                                                                                               | 9   |

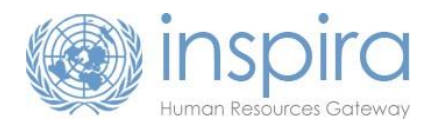

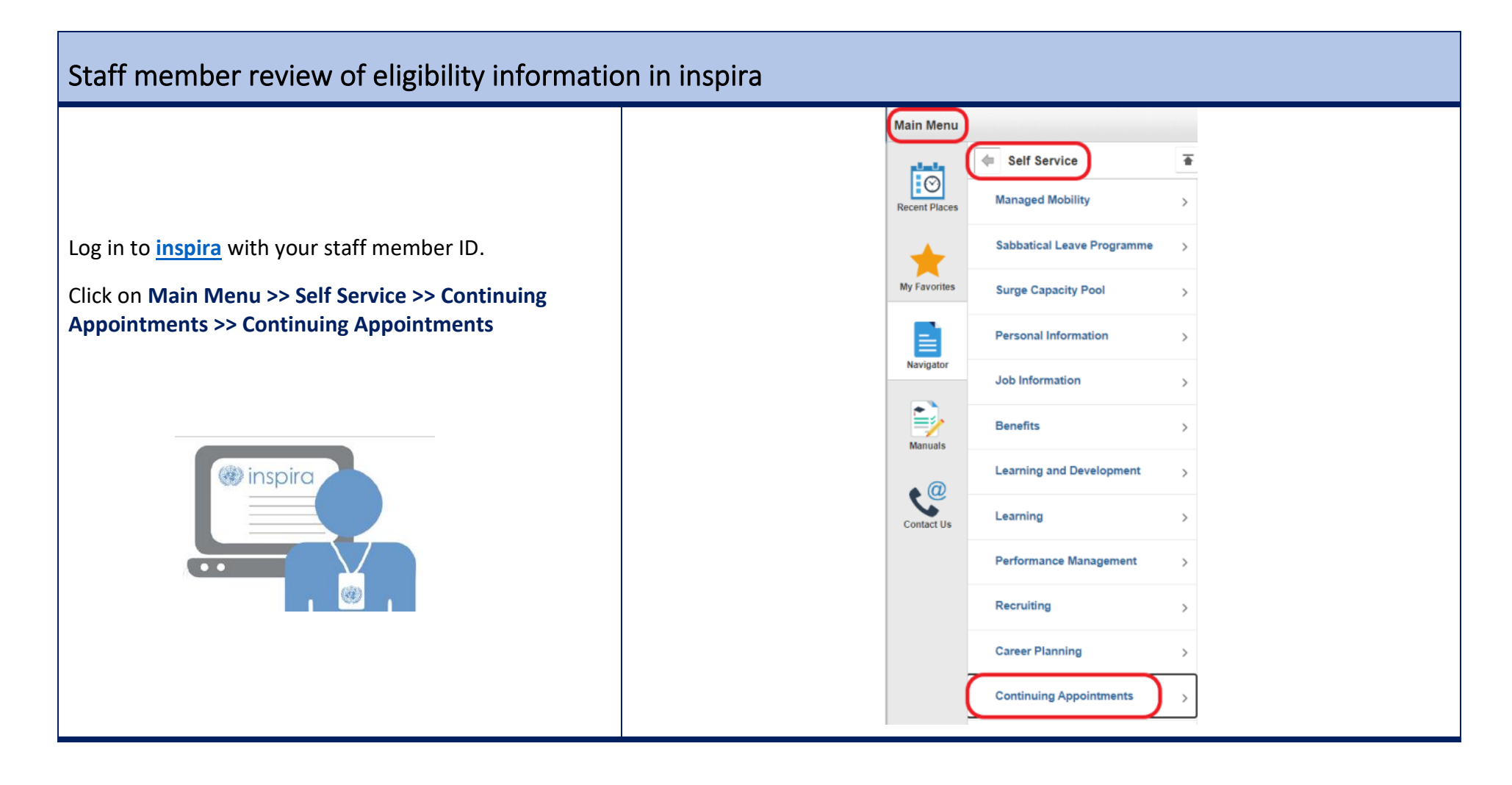

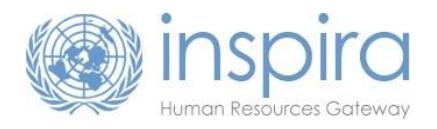

Staff members who are included in the preliminary list of those potentially eligible for a continuing appointment will see the **Eligibility Review** screen\*.

Please verify the initial eligibility criteria. If <u>all</u> initial eligibility criteria is set to **YES**, please go to page 9 for instructions to <u>Complete and Submit for Review</u>

If any of the initial eligibility criteria is set to **NO**, please see the instructions to review that criteria.

\*If you <u>do not</u> see the eligibility criteria screen you must complete a self-checklist in inspira prior to the deadline date listed under **Current Exercise** on the <u>Continuing Appointment HR Portal Page</u> to request inclusion in a continuing appointment review exercise. For the 2015 exercise -- Do not submit the checklist if you received an email from inspira to review your data or if you are in the P/FS category.

You only need to review the eligibility criteria which are not initially satisfied – **NO** 

Review the Eligibility Criteria information by clicking **View** 

For instructions on:

- a. <u>Years of Service</u> see page 5
- b. <u>Performance rating</u> see page 6
- c. <u>All other criteria</u> see page 8

| More Information                                                                                                    |                                                                             |                                      |        |                                                                |                   |
|----------------------------------------------------------------------------------------------------|-----------------------------------------------------------------------------|--------------------------------------|--------|----------------------------------------------------------------|-------------------|
| Index Number: 2641                                                                                                    |                                                                             | EOD UN Secret                        | ariat: | 24/11/2008                                                     | <u></u>           |
| First Name: FirstNar                                                                                                    | me 8                                                                        | FOD UN:                              |        | 24/11/2008                                                     | •                 |
| Last Name: LastNar                                                                                                    | ne_0                                                                        | EOD UNCS:                            |        | 24/11/2008                                                     |                   |
| Level: G5                                                                                                    | 10_0                                                                        | Department/Off                       | ice:   | Department of Publi                                            | c Information     |
| Gender Female                                                                                                    |                                                                             |                                      |        | Doputation: off abi                                            | o momuno          |
| Overall Eligibility for CA A                                                                                                    | ward: To be determined                                                      |                                      |        |                                                                |                   |
| <ul> <li>Eligibility Review</li> </ul>                                                                                                    |                                                                             |                                      |        |                                                                |                   |
| Status:                                                                                                    | Initial                                                                     |                                      |        | _                                                              |                   |
| Eligibility criteria satisfied                                                                                                    | ? No                                                                        |                                      |        |                                                                | Submit for Review |
| Eligibility Criteria                                                                                                    | nitial criterior<br>satisfied?                                              | Criterion satisfied after<br>review? |        | Status                                                         | View              |
| Reviewed by CRB/FCRB                                                                                                    | Yes                                                                         |                                      | 0      | Initial                                                        |                   |
| Years of Service                                                                                                    | Yes                                                                         |                                      | 0      | Initial                                                        |                   |
| Mandatory Retirement                                                                                                    | Yes                                                                         |                                      | 0      | Initial                                                        |                   |
| Performance Rating                                                                                                    | No                                                                          |                                      | 0      | Initial                                                        | View              |
| Not Locally Recruited in Mis                                                                                                    | sions Yes                                                                   |                                      | 0      | Initial                                                        |                   |
| Not Serving in ICTY/ICTR                                                                                                    | Yes                                                                         |                                      | 0      | Initial                                                        |                   |
| Disciplinary Measures                                                                                                    | Yes                                                                         | Yes                                  |        | Review Complete                                                |                   |
| igibility Review                                                                                                    | itial                                                                       |                                      |        |                                                                | Submit for Revie  |
| ility aritaria actisfied? N                                                                                                    | 0                                                                           | Criterian estistiad after            |        | Chathan                                                        | Man               |
| ility criteria satisfied? No                                                                                                    | Initial criterion                                                           | CITICITOR Satisfied after            |        | Status                                                         | View              |
| ility criteria satisfied? N                                                                                                    | Initial criterion<br>satisfied?                                             | review?                              |        |                                                                |                   |
| ility criteria satisfied? N<br>lity Criteria<br>wed by CRB/FCRB                                                                                                    | Initial criterion<br>satisfied?<br>Yes                                      | review?                              | 0      | Initial                                                        |                   |
| ility criteria satisfied? N<br>lity Criteria<br>wed by CRB/FCRB<br>of Service                                                                                           | Initial criterion<br>satisfied?<br>Yes<br>Yes                               | review?                              | 0      | Initial<br>Initial                                             |                   |
| lity criteria satisfied? N<br>lity Criteria<br>wed by CRB/FCRB<br>of Service<br>atory Retirement                                                                        | Initial criterion<br>satisfied?<br>Yes<br>Yes<br>Yes                        | review?                              | 0      | Initial<br>Initial<br>Initial                                  |                   |
| lity criteria satisfied? N<br>lity Criteria<br>wed by CRB/FCRB<br>of Service<br>atory Retirement<br>mance Rating                                                        | Initial criterion<br>satisfied?<br>Yes<br>Yes<br>Yes<br>No                  | review?                              | 0      | Initial<br>Initial<br>Initial<br>Initial                       | View              |
| ility criteria satisfied? N<br>lity Criteria<br>wed by CRB/FCRB<br>of Service<br>atory Retirement<br>mance Rating<br>pcally Recruited in Mission                        | Initial criterion<br>satisfied?<br>Yes<br>Yes<br>Yes<br>No<br>15 Yes        | review?                              |        | Initial<br>Initial<br>Initial<br>Initial<br>Initial            | Vie               |
| ility criteria satisfied? N<br>lity Criteria<br>wed by CRB/FCRB<br>of Service<br>atory Retirement<br>mance Rating<br>ocally Recruited in Missior<br>erving in ICTY/ICTR | Initial criterion<br>satisfied?<br>Yes<br>Yes<br>Yes<br>No<br>15 Yes<br>Yes | review?                              |        | Initial<br>Initial<br>Initial<br>Initial<br>Initial<br>Initial | Vie               |

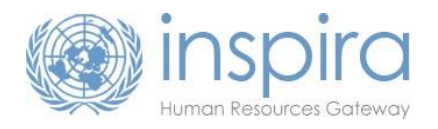

| Attaching documentation<br>*You will be required to attach supporting documenta                                                                                                    | ition to any request to review information.                                                                                                    |
|----------------------------------------------------------------------------------------------------|----------------------------------------------------------------------------------------------------|
| <ol> <li>Add comments under Staff Member<br/>Comments</li> <li>Click on Add Attachment.</li> <li>Click on Choose File</li> <li>Select the file in the pop-up window and then<br/>click Open</li> <li>Select Upload</li> </ol>                                                                                          | File Attachment         Staff Member Attachments         Attachment         Staff Member Attachments         Attachment         Staff Member Attachments         Vew Detete         Staff Member Attachments         Vew Detete         Staff Attachment         Staff Attachment         Vew Detete         Staff Attachment         Choose File Test.docx         Upload         Cancel |
| <ul> <li>You will see the file in the Staff Member Attachments list.</li> <li>6. Type a description of the file in the Attachment Description text box.</li> <li>7. Click Save &amp; Return.</li> <li>If you need to review multiple records, repeat Attachment steps 1-7, then click on Save &amp; Return.</li> </ul> | Staff Member Attachments         Attached File       Attachment Description       View       Delete         Test.docx       6       eEAS 2014-2015       View       Delete         Add Attachment                                                                                                    |

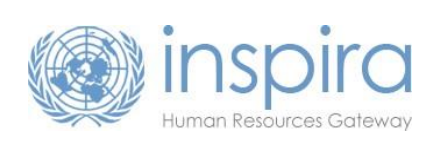

| Years of Service                                                                                                    |                                                                                                    |
|----------------------------------------------------------------------------------------------------|----------------------------------------------------------------------------------------------------|
| Click on <b>View</b> for <b>Years of Service</b>                                                                                                    | Continuing Appointments Year: 2015<br>Index Number: 15:00<br>Marke Number: 55:00<br>Marke Number: 55:00<br>Marke Number: 55:00<br>Marke Number: 55:00<br>Marke Number: 77<br>Level: 05<br>Condet: Explainty for CA.Rear To Backermind<br>Condet: Explainty for CA.Rear To Backermind<br>Condet: Statistics Of Dec at General<br>Condet: Statistics Of Dec at General |
| A table listing your appointments will be displayed. The column " <b>Original Days</b> " displays the number of working days counted for an appointment.                  | Continuing Appointments Year: 2015       Index Number: 65439          • More Information        Index Number: 65439       EOD UN: 201120011       First Name: Frathame, 177       EOD UN: 20110010       Level: 05       Department/Office: Unide Tations 0ffice at Geneva       Gender     Female                                                                                                    |
| If you find a record which is not correctly counted, click on <b>Review</b> for the selected record.                                                                      | Overall Eligibility for CA Award: To be determined Total years of service: 4.77 Eligibility - Years of Service Total years of Service Status Date End Date Point Date Point Date                                                                                                    |
| <b>Note:</b> You will only need to provide comments on the record/s that are <u>not</u> correctly counted.                                                                | 010120101 31012001         100 Geneva         710         Geneva         101         101         1010         1010           010120101 310120015         100 Geneva         Files         70         Geneva         300         Initial         Review           010120101 310120015         100 Geneva         Files         70         Geneva         300         Initial         Review           0112011 31122012         100 Geneva         Files         70         Units         Noncolfice at         305         Initial         Review           20122011         31122012         100 Geneva         Files         Ye         Units         Altorio Office at         375         Initial         Review           19112011         19122011         100 Geneva         Temporary         yi         Units         Temporary         31         Initial         Review                                                                                                    |
| All appointments are displayed. The highlighted red line<br>shows when the counting for purposes of the exercise                                                          | 20050211         1010         1000         Temporary         J/Y9         Operations         1100         1100         1100         Review           190220211         1000         Common         Temporary         J/Y9         Operations         Office at         121         Initial         Review           190220211         1000         Generols         Temporary         J/Y9         Operations         Office at         0         121         Initial         Review           010112011         1000         Generols         J/Y9         United National Office at         0         0         Initial         Review           201012011         1000         Generols         J/Y9         United National Office at         0         0         Initial         Review           201012011         10202011         000         Generols         J/Y9         United National Office at         0         Initial         Review           201012011         10202011         000         Generols         J/Y9         United National Office at         0         Initial         Review           201002110         1000         Generols         Generols         Generols         Generols         Generols         Generols         Generols                                                                                                    |
| begins, i.e., for the 2015 exercise, you must have at least 5 years of continuous service before 1 July 2015                                                              | 0102/2010/280552010 100 Geneva Temporary 2/19 United Vations Office at 0 Initial Review                                                                                                    |
| Enter your reason for requesting a review under <b>Staff</b><br><b>Member Comments</b> and <b>Add Attachment</b> according to <b>steps</b><br><b>1-7</b> described above. | Eligibility - Years of Service Tatt Member Comments The says of service is incomed. It should be 80 days. See attached PA.  Staff Member Attachments Attachments Attached File Attachment Description View Delete                                                                                                    |
| Click Save & Return.                                                                                                    | Add Attachment Save & Return Cancel                                                                                                    |

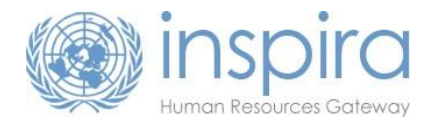

# Performance Rating

**Note:** To meet the eligibility requirements, you must demonstrate that you have had a performance rating of at least "Meets Expectations" for the past 4 years. Please make sure that you are uploading **at least the past 4** performance reports. If you have reports covering less than a full year cycle, please ensure you upload documentation covering at least 4 complete years in total.

|                                                                                                    |                                                                                                    | 💌 Eliç            | jibility Review                                                                                                |                                                                                          |                               |                           |                                                                                                    |                                                                    |
|----------------------------------------------------------------------------------------------------|----------------------------------------------------------------------------------------------------|-------------------|----------------------------------------------------------------------------------------------------|------------------------------------------------------------------------------------------|-------------------------------|---------------------------|----------------------------------------------------------------------------------------------------|--------------------------------------------------------------------|
|                                                                                                    |                                                                                                    | Status:           | Initial                                                                                                    |                                                                                          |                               |                           | Submit for R                                                                                                    | eview                                                              |
|                                                                                                    |                                                                                                    | Eligibili         | ty Criteria                                                                                                    | Initial criterion                                                                        | Criterion satisfied after     | Stat                      | 119                                                                                                    | View                                                               |
| Click on View for Performance Rating                                                                                                    |                                                                                                    | Review            | ed by CRB/ECRB                                                                                                 | satisfied?                                                                               | review?                       | O Initi                   | al                                                                                                    | VICW                                                               |
|                                                                                                    |                                                                                                    | Years o           | f Service                                                                                                    | Yes                                                                                      |                               | O Initi                   | al                                                                                                    |                                                                    |
|                                                                                                    |                                                                                                    | Mandat            | ory Retirement                                                                                                 | Yes                                                                                      |                               | O Initi                   | al                                                                                                    |                                                                    |
|                                                                                                    |                                                                                                    | Perform           | nance Rating                                                                                                   | No                                                                                       |                               | O Initi                   | al                                                                                                    | View                                                               |
|                                                                                                    |                                                                                                    | Not Loo           | cally Recruited in Missions                                                                                    | Yes                                                                                      |                               | <ul> <li>Initi</li> </ul> | al                                                                                                    |                                                                    |
|                                                                                                    |                                                                                                    | Not Ser           | ving in ICTY/ICTR                                                                                              | Yes                                                                                      |                               | <ul> <li>Initi</li> </ul> | al                                                                                                    |                                                                    |
|                                                                                                    |                                                                                                    | Discipli          | nary Measures                                                                                                  | Yes                                                                                      | Yes                           | Rev                       | view Complete                                                                                                    |                                                                    |
| In the <b>Original Review Rating</b> column, you will see the<br>rating of your performance documents.<br>If there are missing documents or you find a record that is<br>not correct, click on <b>Review</b> . | Eligibility -<br>Performance<br>Year<br>2014-2015<br>2013-2014<br>2012-2013<br>2011-2012<br>2010-2011<br>2009-2010<br>2008-2009 | - Perfor<br>Cycle | mance Rating<br>Original Review Rating<br>A – Exceeds expectat<br>A – Exceeds expectat<br>A – Exceeds expectat | a tions tions tions                                                                      | Rating after Review           |                           | Eligibility Status Initial Initial Initial Initial Initial Initial Initial Initial Initial Initial Initial Initial Initial Initial Initial Initial Initial | Review<br>Review<br>Review<br>Review<br>Review<br>Review<br>Review |
| Enter your reason for requesting a review under <b>Staff</b><br><b>Member Comments</b> and <b>Add Attachment</b> according to <b>steps</b><br><b>1-7</b> described above.<br>Click <b>Save &amp; Return.</b>   |                                                                                                    |                   | Staff M<br>Staff M<br>Attach<br>Sav                                                                            | Member Attachme<br>Affre<br>Attachment<br>Machine<br>Attachment<br>Machine<br>Attachment | nts<br>Attachment Description | View<br>View              | Delete                                                                                                    |                                                                    |

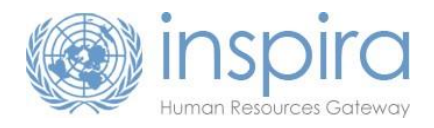

# To double check that your submissions have been uploaded, click the **View** link again.

The reviewed criteria will be indicated with a **red star**.

| Performance Cycle<br>Year | Original Review Rating   | Rating after Review | Eligibility Status | Review |
|---------------------------|--------------------------|---------------------|--------------------|--------|
| 2014-2015                 | A - Exceeds expectations |                     | ★Initial           | Review |
| 2013-2014                 | A - Exceeds expectations |                     | Initial            | Review |
| 2012-2013                 | A - Exceeds expectations |                     | Initial            | Review |
| 2011-2012                 |                          |                     | ★Initial           | Review |
| 2010-2011                 |                          |                     | ★Initial           | Review |

#### **Disciplinary Measures**

Disciplinary information is input by the Administrative Law Division (ALD). Human Resources and Executive Offices <u>do</u> <u>not</u> have access to review or change the **Yes/No** clearance by ALD.

| Status: Initial                    |                                 |                                      |   |                 |            |
|------------------------------------|---------------------------------|--------------------------------------|---|-----------------|------------|
| Eligibility criteria satisfied? No |                                 |                                      |   | Submit          | for Review |
| Eligibility Criteria               | Initial criterion<br>satisfied? | Criterion satisfied after<br>review? |   | Status          | View       |
| Reviewed by CRB/FCRB               | No                              |                                      | 0 | Initial         | View       |
| Years of Service                   | No                              |                                      | 0 | Initial         | View       |
| Mandatory Retirement               | No                              |                                      | 0 | Initial         | View       |
| Performance Rating                 | No                              |                                      | 0 | Initial         | View       |
| Not Locally Recruited in Missions  | No                              |                                      | 0 | Initial         | View       |
| Not Serving in ICTY/ICTR           | No                              |                                      | 0 | Initial         | View       |
| Disciplinary Measures              | Yes                             | Yes                                  | ~ | Review Complete |            |

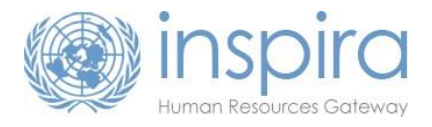

| Review by a review body (CRB/FCRB+), Mandato                                                                                                    | ry Retirement, N                                                                                                    | ot Locally R                                                                                                    | lecruited                                                   | l in Miss                                                                              | ions, or              | Not    |
|----------------------------------------------------------------------------------------------------|----------------------------------------------------------------------------------------------------|----------------------------------------------------------------------------------------------------|-------------------------------------------------------------|----------------------------------------------------------------------------------------|-----------------------|--------|
| Serving in ICTY/ICTR                                                                                                    |                                                                                                    |                                                                                                    |                                                             |                                                                                        |                       |        |
| If NO is indicated for:<br>• Reviewed by CRB/FCRB;                                                                                                    | Continuing A<br>Index Number: 5<br>More Index Number:<br>First Name:<br>Last Name:<br>Level:<br>Gender<br>Overall Eligibility | ppointments Year: 2015<br>428<br>45426<br>FirsName_177<br>LastName_177<br>G5<br>Female<br>for CA Award: To be determined | EOD UN Secretar<br>EOD UN:<br>EOD UNCS:<br>Department/Offic | iat: 20/12/2011<br>22/11/2010<br>21/06/2010<br>e: United Nations Office                | a at Geneva           |        |
| <ul> <li>Mandatory Retirement;</li> <li>Not Locally Recruited in Missions; or</li> </ul>                                                                                                    | Teligibility Re<br>Status:<br>Eligibility oriteria                                                                            | nitial<br>satisfied? No                                                                                                  |                                                             |                                                                                        | Submit for Review     |        |
| Not Serving in ICTY/ICTR                                                                                                    | Eligibility Criteria<br>Reviewed by CRB<br>Years of Service<br>Mandatory Retirer                                              | /FCRB No<br>res                                                                                                    | Criterion satisfied after<br>review?                        | Status<br>Initial<br>Initial<br>Initial                                                | View<br>View<br>View  |        |
| verify your Englomety enterna information by eneking view                                                                                                    | Performance Rati<br>Not Locally Recu<br>Not Serving in ICT<br>Disopiinary Meas                                                | ng Yes ted in Missions Yes<br>Y/ICTR Yes<br>Ires Yes                                                                     | Yes                                                         | <ul> <li>Initial</li> <li>Initial</li> <li>Initial</li> <li>Review Complete</li> </ul> | View<br>View<br>View  |        |
| Click on <b>Review.</b>                                                                                                    | Eligibility - Reviewed by CRB<br>Reviewed by CRB/FCRB<br>No<br>Return to previous page                                        | FCRB<br>Reviewed by CR                                                                                                   | B/FCRE - Reviewed                                           | Eligibilit<br>Initial                                                                  | y Status              | Review |
| Enter your reason for requesting a review of the record in<br>the <b>Staff Member Comments</b> section and <b>Add Attachment</b><br>according to <b>steps 1-7</b> described above.<br>Click <b>Save &amp; Return.</b> | Eli<br>GRE<br>Stan<br>Atta                                                                                                    | gibility - Reviewed M<br>Member Comment<br>8 date of 12/01/2009<br>If Member Attachments<br>ched File Atta               | chment Description                                          | View 0                                                                                 | (<br>Delete<br>Delete |        |
|                                                                                                    |                                                                                                    | dd Attachment<br>Iave & Return Car                                                                                       | ncel                                                        |                                                                                        |                       |        |

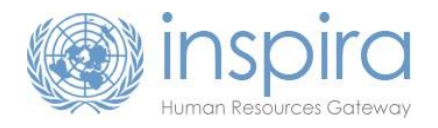

## Complete and Submit for Review

\*Comments and documentation must be received by the deadline date as listed on Continuing Appointment page on the HR Portal

|                                                                   | Continuing Appointments Year: 2015                                                                                                    |
|-------------------------------------------------------------------|----------------------------------------------------------------------------------------------------|
|                                                                   | Index Number: 2041                                                                                                    |
|                                                                   | V More Information                                                                                                    |
|                                                                   | Index Number: 2641 ECD UN Secretariat: 24/11/2008                                                                                               |
|                                                                   | FirstName:         FirstName_8         EOD UNC         24/11/2008           LastName:         LastName_8         EOD UNCS:         24/11/2008   |
|                                                                   | Level: G5 Department/Office: Department of Public Information                                                                                   |
| After reviewing and submitting all information, click on          | Gender Fenale<br>Overall Eligibility for CA Award: To be determined                                                                             |
| Submit for Review.                                                | Preview Eligibility Review                                                                                                    |
|                                                                   | Reviewed by CRBFCRB Comments                                                                                                    |
|                                                                   | View                                                                                                    |
|                                                                   | Eligibility - Years of Service Start Data End Data Department/Mice Output Data Community                                                        |
| A summary of eligibility will be provided. Please review and      | start Late Lena Late Department/Unice Original Days Comments<br>View                                                                            |
| A summary of englointy will be provided. Hease review and         | Eligibility -Mandatory Retirement                                                                                                    |
| ensure you have commented on all data that you would like         | Date of Birth Mandatory Retirement Date Original Years until retirement Comments                                                                |
|                                                                   | Elizibility Deformance Dation                                                                                                    |
| to Click Lagree and Submit                                        | Eligibility - Performance Rating Performance Cycle Year Original Review Rating Comments                                                         |
|                                                                   | 2014-2015 A – Exceeds expectations View                                                                                                    |
|                                                                   | 2011-2012 View                                                                                                    |
|                                                                   | 2010-2011 Vew<br>2009-2010 Vew                                                                                                    |
| Click Concel if you would like to return to the province race     | 2008-2009 View                                                                                                    |
| and add additional comments/documents.                            | Eligibility -Not Locally Recruited in Mission                                                                                                   |
|                                                                   | Locally recruited Comments                                                                                                    |
|                                                                   | Vew Vew                                                                                                    |
|                                                                   | Eligibility -Not Serving in IC I TriC IN<br>Start Date End Date Service in Duty Station Department/Office Commands                              |
|                                                                   | ICLY/ICTR View                                                                                                    |
|                                                                   | Eligibility - Disciplinary measures                                                                                                    |
|                                                                   | Original Eligibility Comments                                                                                                    |
|                                                                   | View                                                                                                    |
|                                                                   | The above is a complete list of all records for which I have provided comments. Data that I have not commented on will be<br>for the associated |
|                                                                   | i esteu as sucepteu.                                                                                                    |
|                                                                   | O horizontal and a second second                                                                                                    |
|                                                                   | Suome                                                                                                    |
|                                                                   |                                                                                                    |
|                                                                   | Thigipility Review                                                                                                    |
|                                                                   | Status: Submitted for Review                                                                                                    |
| Once you have submitted your comments, the status will            | Eligibility Criteria Initial criterion Criterion satisfied after Status                                                                         |
| Once you have submitted your comments, the status will            | Beviewed by CBR/ECBB Vas O Submitted for Bas                                                                                                    |
| change to <b>Submitted for Poview</b> and you will not be able to | Verse et Renies Verse O Obvite to Pro                                                                                                    |
| change to <b>submitted for Review</b> and you will not be able to | reals of service res O Submitted for Rei                                                                                                    |
| add any further information                                       | Mandatory Retirement Yes O Submitted for Rev                                                                                                    |
| auu any iurther information.                                      | Merrormance Rating No O Submitted for Rev                                                                                                    |
|                                                                   | Not Locally Recruited in Missions Yes O Submitted for Rev                                                                                       |
|                                                                   | Not Serving in ICTY/ICTR Yes O Submitted for Rev                                                                                                |
|                                                                   | -                                                                                                    |
|                                                                   | Disciplinary Measures Yes O Submitted for Res                                                                                                   |

For more information, please visit the Continuing Appointment page on the HR Portal